🥑 Within this how to guide all the images will display the steps highlighted in orange.

#### STEP 1

# Login to your FoundU profile from your FoundU app or using your internet browser

Note: If you do not have the app you can download this in your Google Play or Apple App Store

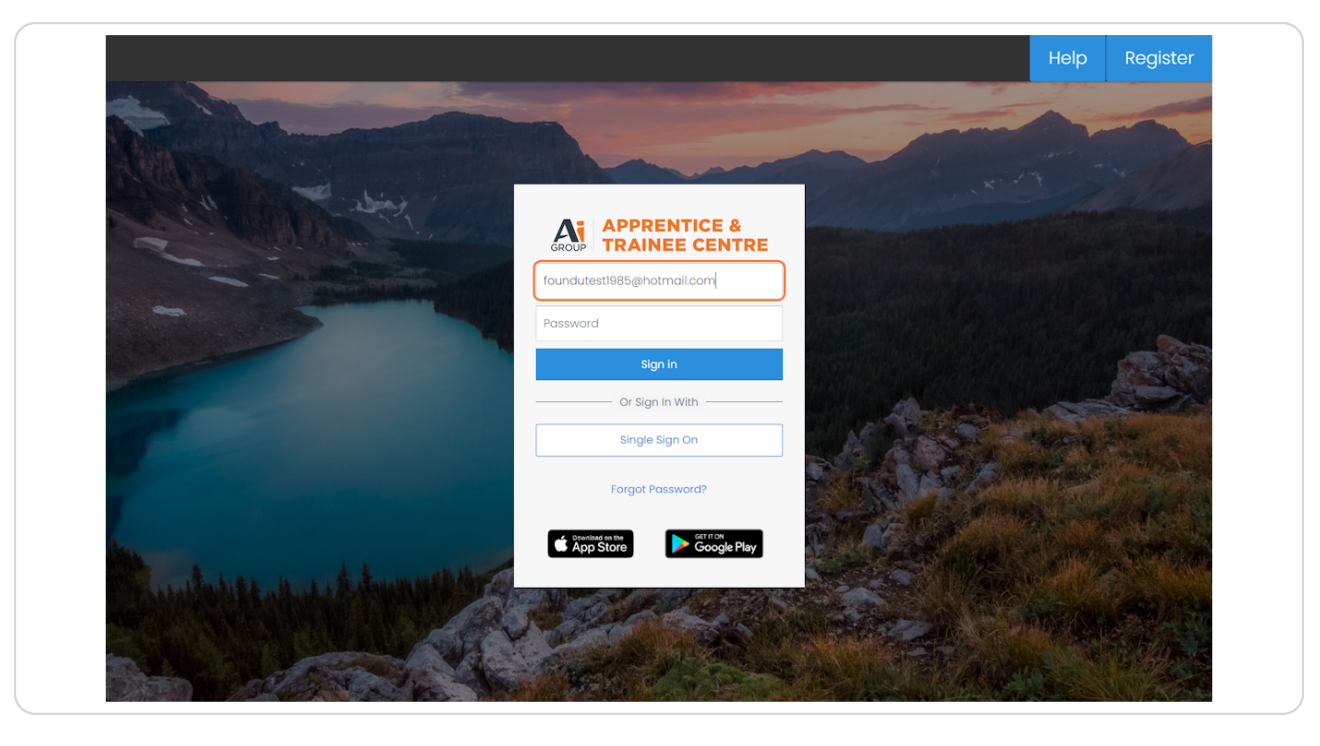

2 of 8

| Welcome Back Foundu<br>To:18   You have not stopp your founds (Dock<br>oppersoons<br>Stepp your possecide >  You TTN declaration is still Proceedid<br>completion.<br>Cempleters your TTN >   For standard Completion is still Proceedid  For standard Completion is still Proceedid  For standard Completion is standard Completion is standard  For s |
|----------------------------------------------------------------------------------------------------|
| Resources V C Unk to Current Employee Portol                                                                                                    |
|                                                                                                    |
| Upcoming Roster Week Starting C 13/05/2024                                                                                                    |
| Mon 13th Tue 14th Wed 15th Thu 16th Fri 17th Sat 18th Sun 19th                                                                                                    |
| nothing rostered nothing rostered nothing rostered nothing rostered nothing rostered nothing rostered                                                                                                    |

Using your main homepage click on 'Apply for Leave'

#### STEP 3

### Click on 'Starting from' to select your leave start date

Note: If you are taking a partial leave day on the first day tick on 'Take partial leave on first day' and enter in the time you will begin your leave and the hours of leave you will take for that day

| • Off - Times |                                                                                                    |                                                 |        |
|---------------|----------------------------------------------------------------------------------------------------|-------------------------------------------------|--------|
| Dates         | Details                                                                                                   |                                                 | Review |
|               | When are you planning to take<br>Tell us when you want your leave to start and en<br>start and end dates. | leave?<br>nd. You may apply partial leave on th | e      |
|               | Starting from<br>Select start date                                                                        |                                                 | C      |
|               | Take partial leave on first day<br>Until                                                                  | 0                                               |        |
|               | Select end date                                                                                           |                                                 |        |
|               |                                                                                                    |                                                 |        |
|               |                                                                                                    |                                                 |        |
|               |                                                                                                    |                                                 |        |

## Select 'End date' to select your leave end date

Note: If you are taking a partial leave on the last day enter in the time that your leave will end and the hours of leave you will be taking for that day

| Dates Details                                                                                                    |                    | Review |
|----------------------------------------------------------------------------------------------------|--------------------|--------|
| When are you planning to take leave?         Tell us when you want your leave to start and end. You may apply parstart and end dates.         starting from         19th May 2024         Take partial leave on first day         Until         Select end date | rtial leave on the |        |

#### **STEP 5**

# Click on 'Confirm x days'

| = ( | Work v Time Off v | Times |                                                                                                    |                |                        |         | •        |
|-----|-------------------|-------|----------------------------------------------------------------------------------------------------|----------------|------------------------|---------|----------|
|     |                   | Dates |                                                                                                    | Details        |                        | Review  |          |
|     |                   |       | When are you planning.<br>Tell us when you want your leave to<br>start and end dates.<br>suring item<br>Tells May 2024<br>Zatk May 2024<br>Zatk May 2024<br>Take partial leave on last day | to take leave? | y partial leave on the |         |          |
| Car | ncel              |       |                                                                                                    |                |                        | Confirm | 3 days > |

| Dates |                                                                                                    | Details             |         | Review |
|-------|----------------------------------------------------------------------------------------------------|---------------------|---------|--------|
|       | When are you planning<br>Starting on 19 May<br>3 days (Ending 21 May)<br>16.00 hrs total                                                                                                    | ı to take leave?    | 0       |        |
|       | Please select a leave type Annual Leave 2,92 ESTIMATED BALANCE by 31 KNy 2024 Unpaid Leave EBALANCE NOT VISEBLE Control of the select of the select of the s | Compossionate Leave |         |        |
|       | Let your manager know why                                                                                                    |                     | 0 / 200 |        |

Click on the box for the relevant leave type you wish to take

#### STEP 7

## Enter in reason for leave and select 'Use x leave'

| ≡ U Work - Time Off - Times |                                                                                                    |                                        |         | 0                  |
|-----------------------------|----------------------------------------------------------------------------------------------------|----------------------------------------|---------|--------------------|
| Dates                       | De                                                                                                    | tails                                  | Review  | w                  |
|                             | When are you planning to ta         Starting on 19 May         3 days (Ending 21 May)         0 16.00 thrs total           | ke leave?                              | Ø       |                    |
|                             | It looks like 13.08 hrs may be unpaid as you mi request.                                                                   | ght not have enough leave to cover the |         |                    |
|                             | Annual Leave<br>2.922<br>Estimatito BALANCE<br>Unpaid Leave<br>BALANCE NOT VISIBLE<br>BALANCE NOT VISIBLE<br>V3 Tiony 3024 | Compassionate Leave                    |         |                    |
|                             | Reasons for leave<br>Trip                                                                                                  |                                        | 4 / 200 |                    |
| Cancel                      |                                                                                                    |                                        |         | Use Annual Leave > |

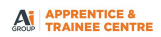

## Review dates and daily hours for leave period

Note: Hours outside standard work pattern should display '0' and if partial leave day is selected these details will also display

| Does this look right to you?         Confirm these changes are correct before submitting.         Starting on 19 May         If and a starting on 19 May         If and a starting on 19 May         If and a starting on 19 May         If and a starting on 19 May         If and a starting on 19 May         If and a starting on 19 May         If and a starting on 19 May         If and a starting on 19 May         If a starting on 19 May         If a starting on 19 May                                                                                                    | Dates |                                                                                               | uetails                                  | Review |
|----------------------------------------------------------------------------------------------------|-------|-----------------------------------------------------------------------------------------------|------------------------------------------|--------|
| Starting on 19 May       Image: Annual Leave         Image: Annual Leave       Image: Annual Leave         Image: Annual Leave       Image: Annual Leave <td></td> <td>Does this look right to you?<br/>Confirm these changes are correct before</td> <td>submitting.</td> <td></td>                                                                                                    |       | Does this look right to you?<br>Confirm these changes are correct before                      | submitting.                              |        |
| ▲ It looks like 13.08 hrs may be unpaid as you might not have enough leave to cover the request.  19 May 20 May 20 May 21 May Tuesday 21 May 21 May 22 May 23 May 24 8 hrs 25 May 25 May 26 8 hrs 26 8 hrs 26 8 hrs 26 8 hrs 27 May 27 May 28 8 hrs 27 May 28 8 hrs 28 mrs 28 mrs |       | Starting on 19 May<br>3 days (Ending 21 May)<br>Annual Leave<br>0 1600 Hrs total<br>© Surgery | 0                                        |        |
| 19 May     A     0 hrs       Sunday     A     8 hrs       20 May     A     8 hrs       Monday     A     8 hrs       21 May     A     8 hrs                                                                                                    |       | It looks like 13.08 hrs may be unpaid as you n request.                                       | night not have enough leave to cover the |        |
| 20 May     A     8 hrs       Monday     21 May     A     8 hrs       Tuesday     A     8 hrs                                                                                                    |       | 19 May<br>Sunday                                                                              | ደ <b>0</b> h                             | 5      |
| Tuesday                                                                                                    |       | 20 May<br>Monday<br>21 May                                                                    | 2 8 h                                    | S<br>  |
|                                                                                                    | L     |                                                                                               |                                          |        |
|                                                                                                    |       |                                                                                               |                                          |        |
|                                                                                                    |       |                                                                                               |                                          |        |
|                                                                                                    |       |                                                                                               |                                          |        |
|                                                                                                    |       |                                                                                               |                                          |        |

#### STEP 9

# Click on 'Send Request'

| ≡ U Work · Time Off · Times |                                                                                              |                                      |                   | •              |
|-----------------------------|----------------------------------------------------------------------------------------------|--------------------------------------|-------------------|----------------|
| Dates                       |                                                                                              |                                      |                   | Review         |
|                             | Does this look right<br>Confirm these changes are co                                         | to you?<br>prrect before submitting. |                   |                |
|                             | Starting on 19 May<br>3 days (Ending 21 May)<br>Annual Leave<br>0 16.00 hrs total<br>Surgery |                                      | 0                 |                |
|                             | It looks like 13.08 hrs may be un<br>request.                                                | npaid as you might not have enough k | eave to cover the |                |
|                             | 19 May<br>Sunday<br>20 May                                                                   |                                      | Q 0 hrs           |                |
|                             | Monday<br>21 May<br>Tuesday                                                                  |                                      | 2 8 hrs           |                |
|                             |                                                                                              |                                      |                   |                |
|                             |                                                                                              |                                      |                   |                |
|                             |                                                                                              |                                      |                   |                |
|                             |                                                                                              |                                      |                   |                |
|                             |                                                                                              |                                      |                   |                |
| Cancel                      |                                                                                              |                                      |                   | Send Request > |

## Your leave will now show in 'Upcoming leave' section

Note: Where a leave application is pending approval an hourglass will display If a leave application has been approved a green tick will display If a leave application has been declined a red cross will display

| ≡ <b>0</b> wa | Vork v Time Off v Times |                                                                                      |                                             |                                            |             | 0 |
|---------------|-------------------------|--------------------------------------------------------------------------------------|---------------------------------------------|--------------------------------------------|-------------|---|
|               | 🛱 Balances              |                                                                                      | 🛱 Apply                                     | © Upcoming leave                           |             | ן |
|               | Annual Leave            | Personal/Sick Leave<br>EALANCE NOT VISIBLE<br>Annual Leave Generi<br>HOURS AVAILABLE | Compassionate Leave                         | 19 - 21 May 2024<br>16 hrs of Annual Leave | in 4 days 义 |   |
|               |                         | 🕞 His                                                                                | story                                       |                                            |             |   |
|               |                         | 8                                                                                    | 23 - 29 Apr 2024<br>30 hrs of Annual Leave  | Declined >                                 |             |   |
|               |                         | 8                                                                                    | 18 Apr 2024<br>8 hrs of Personal/Sick Leave | a month ago 🗦                              |             |   |
|               |                         | ×                                                                                    | 03 - 09 Apr 2024<br>38 hrs of Annual Leave  | a month ago 🖒                              |             |   |
|               |                         | ×                                                                                    | 12 Mar 2024                                 | 2 months ago 💙                             |             |   |